# <u>บทที่ 2 การสร้างแฟ้มเอกสาร</u>

### <u>1. การสร้างแพ้มเอกสาร</u>

เมื่อเปิดโปรแกรมทุกครั้ง จะมีแฟ้มเอกสารปรากฏในชื่อ Document 1 ซึ่งผู้ใช้สามารถพิมพ์ ข้อความต่าง ๆ ได้เลย

### 2. การสร้างแพ้มเอกสารใหม่

เมื่อเปิดใช้โปรแกรมไมโครซอฟต์เวิร์ดอยู่แล้ว

- 1. คลิกเมนู File
- 2. คลิกเลือกคำสั่ง New
- 3. คลิกเลือก O.K

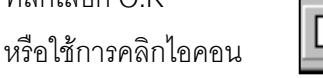

บนแถบเครื่องมือ Standard Toolbar

<u>หรือใช้</u>ปุ่ม Ctrl + N บนแป้นพิมพ์ (Keyboard)

## 3. การเปิดแพ้มเอกสารเท่าขึ้นมาแก้ไข

<u>วิธีที่ 1</u>

- 1. เลือกเมนู File
- 2. เลือกคำสั่ง Open

หรือคลิกบนไอคอนบนแถบเครื่องมือ Standard Toolbar

3. เลือกไดรฟ์หรือไฟล์ที่ต้องการ โดยเลือกจากรายการ

List Box ในช่องรายการ Look in

4. ดับเบิลคลิกเลือกไฟล์ที่ต้องการนำมาแก้ไข

#### <u>วิธีที่ 2</u>

1. ดับเบิลคลิก My computer บนเดสทอป

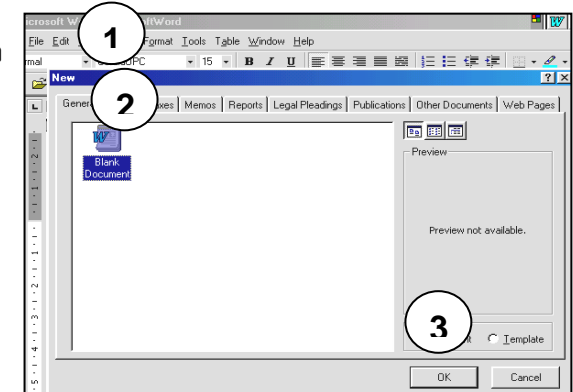

| Open                                 |                       |                        |                       |          | ? X                |
|--------------------------------------|-----------------------|------------------------|-----------------------|----------|--------------------|
| Look in: 🗋 AVProj4_Training          | •                     | 0 🔕 🖻 🗟                |                       | <u>ب</u> |                    |
| 🗀 100boards                          | 🚞 การถ่ายภาพเบื้องต้น | <b>1</b> [             | กรวิจัยด้านเทคโน      | _        | <u>O</u> pen       |
| 🗀 Exam_Exh                           | 🚞 การประกวดสื่อ45     | <b>"</b> ]¢            | ถ้วอย่างใบความรู้word |          |                    |
| 🗀 ICT_Train                          | 🧀 สื่อขึ้นพื้นฐาน     | <b>e</b> 1             | ทคโนโลยีการศึกษายุคลี | ห่าใล    | Lancel             |
| 🗀 Intel to the Future                | 🖤 exhibition medel    | e 🔤                    | เนวทางการเขียนรายงาร  | ÷        | Advanced           |
| 🗀 Photoshop                          | 🕙 MicrosoftWord       | e 🔤 🕫                  | ายชื่อผู้เข้าword     |          |                    |
| 🗀 Pic_Jpg                            | 📲 Web Site แบบทดสอบ   | ມ 🖤 🕯                  | ายชื่อผู้อบรมintel    |          |                    |
| 🗀 picfortrainppt                     | 🕙 word template       | e 🖉 🖉                  | ายชื่อผู้อบรมPPt      |          |                    |
| 🗀 PowerPoint                         | 🕙 word template01     | <b>e</b>               | ายชื่อผู้อบรมword     |          |                    |
| 🗀 WebSite                            | 🖑 การจัดนิทรรศการ     | e (199                 | บรมการผลิตสื่อ        |          |                    |
| 🗀 Word Training                      | 🖺 การจัดนิทรรศการ1    | <b>e</b> [19] a        | บรมจัดนิทธรศการ       |          |                    |
| •                                    |                       |                        |                       | ►        |                    |
| Find files that match these search o | riteria:              |                        |                       |          |                    |
| File <u>n</u> ame:                   | <b>_</b> 1            | lext or property:      |                       | •        | <u>Find Now</u>    |
| Files of type: Word Documents        | <b>▼</b> [            | .ast <u>m</u> odified: | any time              | ¥        | Ne <u>w</u> Search |
| 18 file(s) found.                    |                       |                        |                       |          |                    |

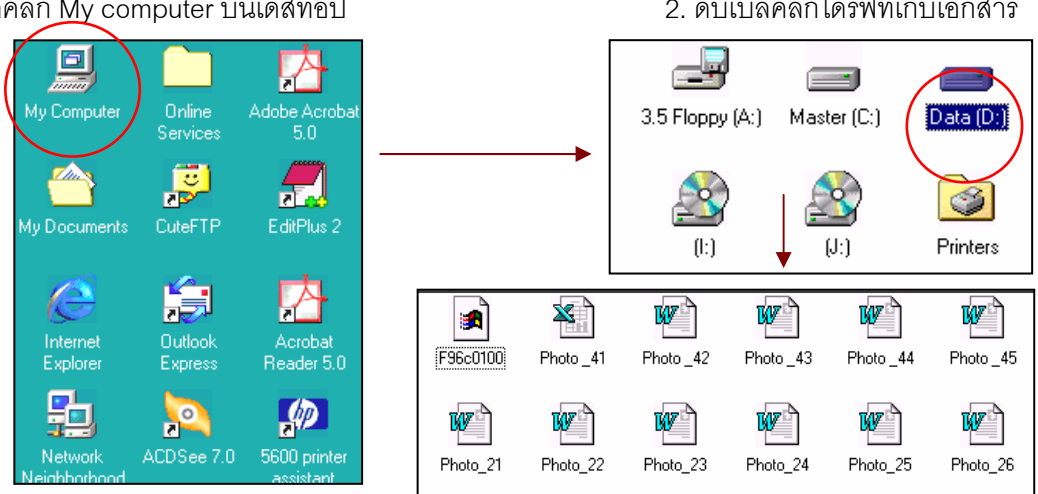

3. ดับเบิลคลิกไฟล์เอกสารที่ต้องการนำมาปรับปรุง แก้ไข หรือนำมาใช้งาน

#### 2. ดับเบิลคลิกไดรพ์ที่เก็บเอกสาร

5

### <u>4. การบันทึกเอกสารใหม่</u>

เมื่อผู้ใช้งานได้ทำการสร้างเอกสาร หรือกำหนดค่าเอกสารเรียบร้อยแล้วก็ควรจะทำการบันทึกเอกสาร เก็บเอาไว้เพื่อการใช้งานในวันข้างหน้า ซึ่งการบันทึกเอกสารทำได้โดย ...

### <u>4.1 การบันทึกโดยใช้ดำสั่ง Save As</u>

เป็นคำสั่งที่ใช้บันทึกแฟ้มเอกสารปัจจุบันที่กำลังใช้อยู่ หรือแฟ้มเอกสารที่สร้างขึ้นใหม่ยังไม่มีการ บันทึกแฟ้มเก็บไว้เลย เมื่อใช้คำสั่ง Save As จะสามารถกำหนดรูปแบบของแฟ้มเอกสาร ชื่อแฟ้ม หรือแม้แต่การระบุถึงคำอธิบายเกี่ยวกับแฟ้มเอกสาร

- 1. คลิกเมนู File
- 2. คลิกเลือกคำสั่ง Save As
- 3. ใส่รายละเอียดต่าง ๆ ในไดอะล็อกบ๊อกซ์ เช่น
  - : Save In ให้เลือกไดรฟ์หรือโฟลเดอร์ที่ต้องการจัดเก็บจากรายการ
  - : File name ให้ใส่ชื่อเอกสาร หากมีชื่ออยู่แล้วให้ทำการลบแล้วพิมพ์ชื่อใหม่ที่ต้องการ
  - : Save as type ให้เลือกชนิดของการบันทึกจากรายการที่กำหนดให้ ในที่นี้ให้เลือกเอกสาร Word (Word Document)
- 4. คลิกปุ่ม Save เพื่อยืนยันการจัดเก็บ
- \* ควรมีการบันทึก (Save) เป็นระยะ ๆ เพื่อป้องกันเหตุการณ์ที่ไม่คาดฝัน เช่น ไฟฟ้าดับ เครื่องคอมพิวเตอร์ขัดข้อง เป็นต้น

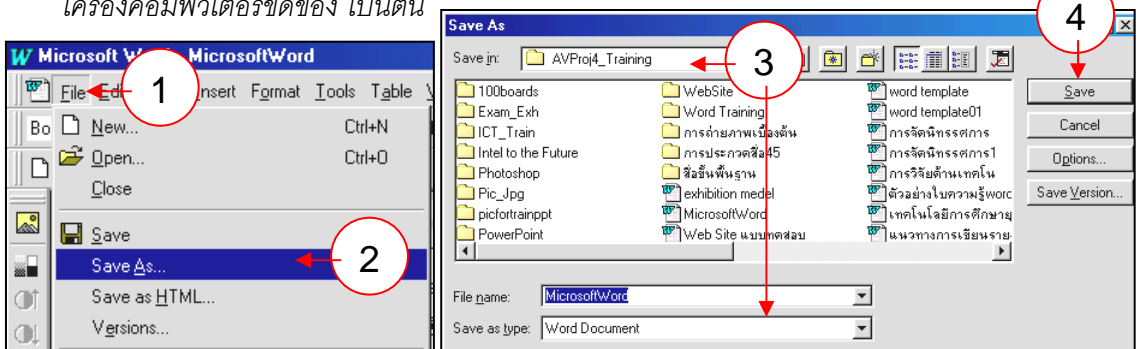

### <u>4.2 การบันทึกเอกสารโดยใช้คำสั่ง Save</u>

เป็นการบันทึกเอกสารที่ทำการบันทึกไว้แล้วและเปิดขึ้นมาเพื่อเอามาใช้งานอีก หรือมีการปรับปรุง แก้ไขจึงจำเป็นต้องมีการบันทึกใหม่อีกครั้งหนึ่ง โปรแกรมก็จะทำการบันทึกแฟ้มเอกสารลงในชื่อเดิมให้ ทันทีโดยไม่มีไดอะล๊อกบ๊อกของ "บันทึก" (Save) ปรากฏให้เห็น และสามารถทำงานกับแฟ้มเอกสารได้

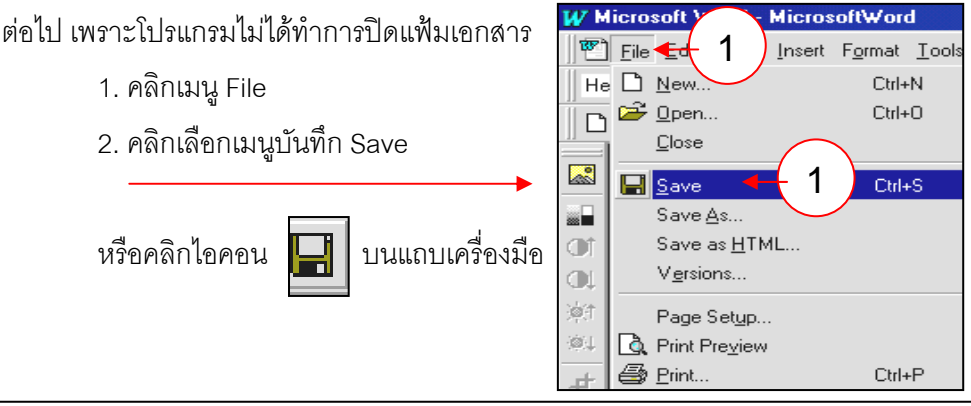

? ×

#### 4.3 การบันทึกเอกสารโดยใช้ดำสั่ง "บันทึกเป็น HTML" (Save HTML)

เป็นการบันทึกเอกสารเพื่อการเชื่อมโยงเครือข่ายอินเทอร์เน็ต เนื่องจากในการเขียนโฮมเพจบน เครือข่ายอินเทอร์เน็ตนั้นจะใช้ภาษา HTML (Hyper Text Markup Language) ดังนั้นงานเอกสาร ที่ต้องการเชื่อมโยงกับเครือข่ายอินเทอร์เน็ตจึงต้องจัดเก็บในไฟล์สกุล .HTML ด้วยเช่นกัน

- 1. คลิกเมนู File บนเมนูบาร์
- 2. คลิกเลือกรายการ Save as HTML..
- 3. ใส่รายละเอียดในไดอะล๊อกบ๊อกของ Save as HTML
- 4. คลิกปุ่มบันทึก Save เพื่อยืนยันการบันทึก

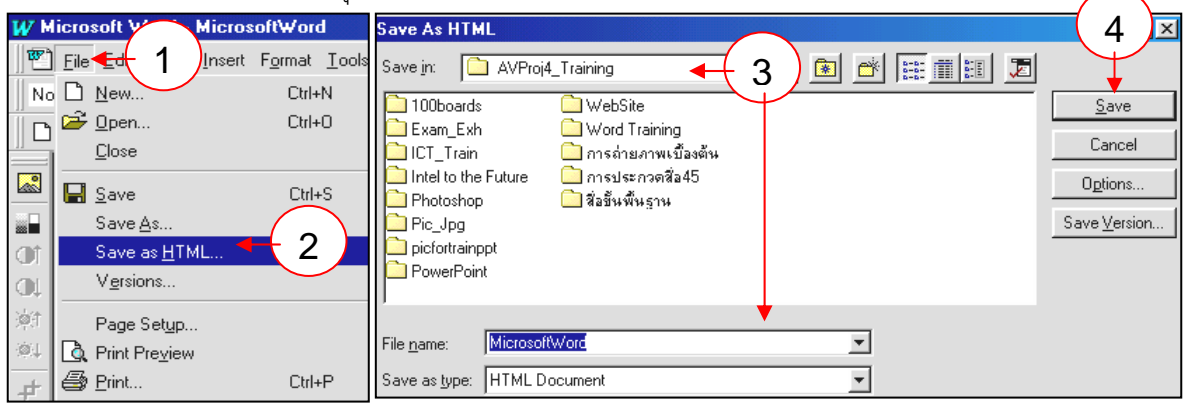

การทดลองใช้คำสั่ง Insert Hyperlink ซึ่งคำสั่งนี้เป็นคำสั่งที่ใช้ในการเชื่อมโยง (Link) ซึ่งอาจเป็น เชื่อมโยงภายในเครือข่ายของตัวเองหรืออาจจะเชื่อมโยงไปยังเครือข่ายอื่น ๆ ด้วยก็ได้

- 1. คลิกเมนู Insert บนเมนูบาร์
- 2. คลิกเลือก Insert Hyperlink
- 3. ใส่รายละเอียดในไดอะล็อกบ๊อก Insert Hyperlink
- 4. คลิกปุ่ม O.K เพื่อยืนยันคำสั่ง

|                                                                                              | Link to file or URL:                                                                                                    |  |  |  |  |
|----------------------------------------------------------------------------------------------|----------------------------------------------------------------------------------------------------|--|--|--|--|
| Insert 1 s Table Symbol                                                                      | Enter or locate the path to the document you want to link to. This<br>can be an Internet address [URL], a document on your hard drive, or<br>a document on your company's network.                                                                                                    |  |  |  |  |
| Page Numbers     Footnote       Date and ⊥ime     Caption       AutoText     Cross-teference | Path: <link containing="" document="" to=""/> 3                                                                                                    |  |  |  |  |
| Symbol  Comment  Ingex and Tables  Picture  Text Box                                         | If you want to jump to a specific location within the document, such as a bookmark, a named range, a database oct, or a slide number, arburs locate that item align active size and the second second |  |  |  |  |
| Foot <u>n</u> ote<br><u>C</u> aption<br>Cross-reference<br>Index and Tables                  | enter or locate that information above.                                                                                                    |  |  |  |  |
| Ingex and Lables 🕴 🍓 Hyperlink Ctrl+K                                                        | OK Cancel                                                                                                    |  |  |  |  |

#### <u>รายละเอียดในไดอะล๊อกบ๊อก</u>

- : Link to file or URL: ให้พิมพ์ชื่อไฟล์ที่จะเชื่อมโยงไป หรือจะเลือกจากปุ่ม "เรียกดู" (Browse) ก็ได้ เมื่อเลือกแล้วจะมีไดอะล๊อกบ๊อกแสดงขึ้นมาให้เลือกใช้
- : Named location in file (option)) หมายถึงพื้นที่หรือที่อยู่ที่จะให้เชื่อมโยงไป ก็คือ Bookmark ที่กำหนดไว้ อาจจะกดปุ่ม "เรียกดู" (Browse) ก็ได้